## **Guide rapide** pour Oticon Opn et l'application Oticon ON 1.8.0

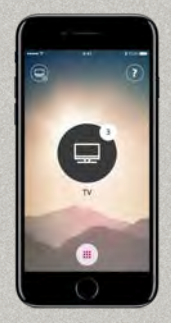

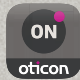

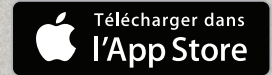

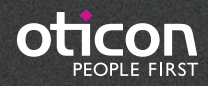

### Introduction

Ceci est un guide détaillé sur l'utilisation d'Oticon Opn et de l'application Oticon ON avec un iPhone®.

- Comment appairer les aides auditives avec un iPhone
- Utilisation quotidienne de l'iPhone avec les aides auditives pendant un appel
- Comment utiliser l'application Oticon ON

### Quoi de neuf dans la version 🚺

Assistance pour des fonctions Acouphènes plus avancées ..... 14

Rendez-vous sur le site www.oticon.fr/connectivity pour de plus amples informations sur la compatibilité, ou consultez la description de l'application Oticon ON sur App Store®.

Apple, le logo Apple, iPhone, iPad, iPod touch et Apple Watch sont des marques de commerce d'Apple Inc., déposées aux États-Unis et dans d'autres pays. App Store est une marque de service d'Apple Inc.

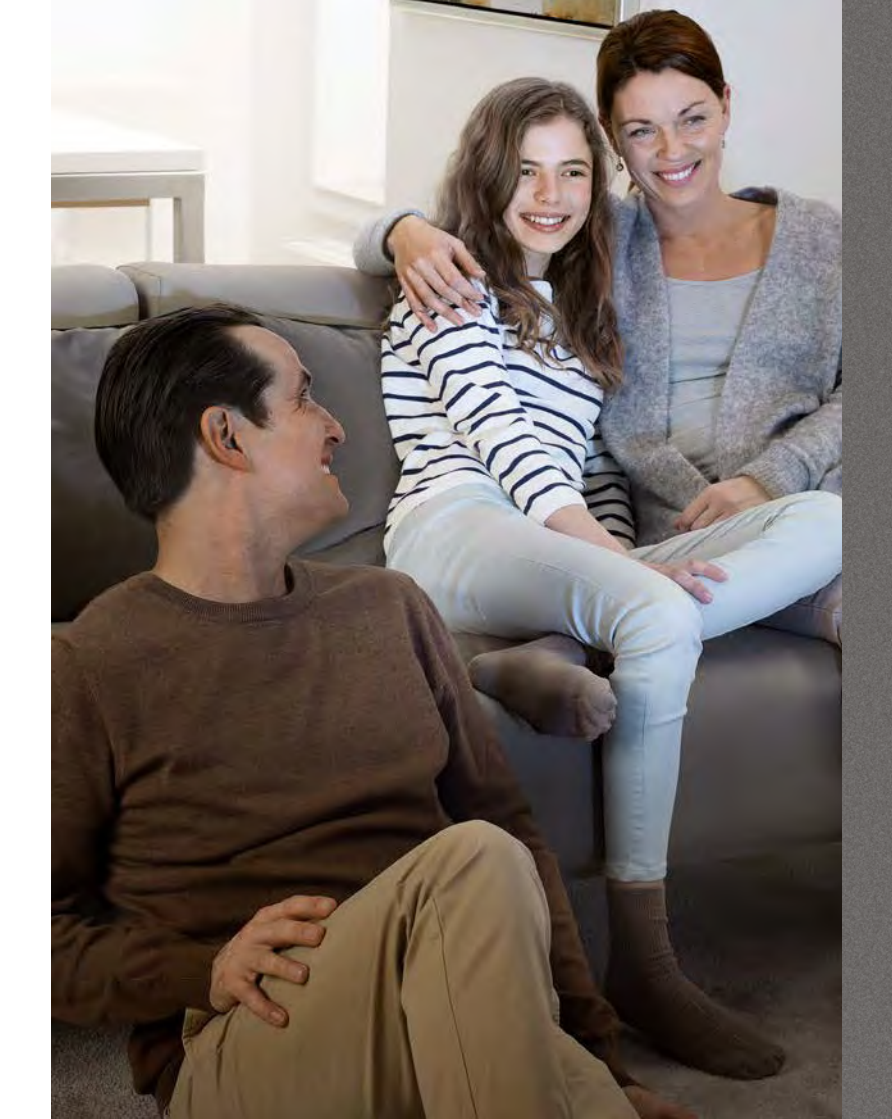

### Sommaire

- 4 Comment appairer un iPhone avec Oticon Opn
- 6 Aides auditives comme sortie audio par défaut
- 8 Installer l'application Oticon ON
- 10 Première utilisation
- 11 Fonctions de l'écran d'accueil
- 12 Sélection du programme/volume et activation du mode silencieux
- 14 Sélectionner/modifier le programme avec sons de soulagement des acouphènes
- 16 Écouter la télévision
- 17 Ecouter le son du microphone
- 18 Les sons de l'iPhone directement dans vos aides auditives
- 20 Connexion à Internet/IFTTT
- 22 Fonctions secondaires
- 26 Apple Watch

### Comment appairer un iPhone avec Oticon Opn

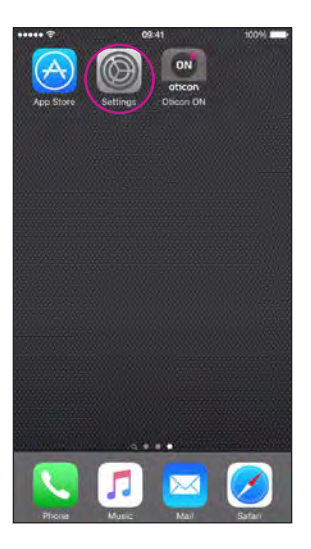

Accédez aux

Paramètres

Trouvez l'icône

Paramètres sur l'iPhone.

|    | Settings             | 100%       | Ī |
|----|----------------------|------------|---|
|    | Q_Sattoopt           |            |   |
| •  | Airplane Mode        |            |   |
| 1  | Wi-Fi                | WICH-QUEST |   |
| \$ | Bluetooth            | 08         |   |
| 92 | Mobile Data          | <b>D</b> 9 |   |
|    | Notifications        |            |   |
| 2  | Control Centre       |            |   |
| C  | Do Not Disturb       |            |   |
| 0  | General              |            | 1 |
| ĸА | Display & Brightness |            | I |
| ۲  | Wallpaper            |            |   |
|    | Sounds               |            |   |
| 0  | Touch ID & Passoode  |            |   |

| 1001                     |                                                                                                    |                                                                                                    |
|--------------------------|----------------------------------------------------------------------------------------------------|----------------------------------------------------------------------------------------------------|
| Spotlight Search         |                                                                                                    |                                                                                                    |
| Handoff & Suggested Apps |                                                                                                    |                                                                                                    |
| Accessibility            |                                                                                                    |                                                                                                    |
| Storage & iCloud Usage   |                                                                                                    |                                                                                                    |
| Background App Refresh   |                                                                                                    |                                                                                                    |
| Auto-Lock                | NO-WIL                                                                                                    |                                                                                                    |
| Restrictions             | Diff                                                                                                    |                                                                                                    |
|                          | Spotlight Search<br>Handoff & Suggested Apps<br>Accessibility<br>Storage & ICloud Usage<br>Background App Refresh<br>Auto-Lock<br>Restrictions | Spotlight Search<br>Handoff & Suggested Apps<br>Accessibility<br>Storage & ICloud Usage<br>Background App Refresh<br>Auto-Lock Never<br>Restrictions Drf |

109:41

General

100004

< Settings

Software Update

About

| Selectionnez  |  |
|---------------|--|
| Accessibilité |  |
| ACCESSIBILICE |  |

| General Accessibility                                                   | 4 \$ 91% <b>•</b>                |
|-------------------------------------------------------------------------|----------------------------------|
| Call Audio Routing                                                      | Automatic                        |
| HEARING                                                                 |                                  |
| MFi Hearing Aids                                                        |                                  |
| LED Flash for Alerts                                                    | Off >                            |
| Mono Audio                                                              | N.                               |
| Phone Noise Cancellation                                                | 6.                               |
| Noise cancellation reduces ambient when you are holding the receiver to | noise on phone cats<br>your car. |
| ι.                                                                      | R                                |
|                                                                         | -                                |
| Advest the avdite volume belance bet<br>right shannels                  | nveen luft and                   |
| Hearing Aid Compatibility                                               | 6                                |
| Hearing Ala Compatibility (mprover) (                                   | ander through mult               |

Sélectionnez Aides Auditives MFi Assurez-vous que le Bluetooth est activé

\*\*\*\*\* ?

< Accessibility

Bluetooth

LOCK SCIENT

Audio Routing

Hearing Aid Mode

Control on Lock Screen

Hearing Aids Play Ringtones

09:41

Hearing Aids

Allow access to Hearing Aid Control at any line, including the

Control which audio is played in your hearing with

Hwiring Aid Mode improves audio quility with some hearing

00044

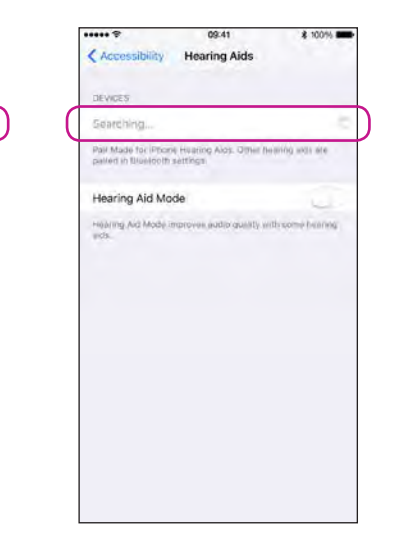

#### iPhone va maintenant rechercher les aides auditives

Ouvrez/fermez le logement de pile des appareils pour que l'iPhone puisse les reconnaître

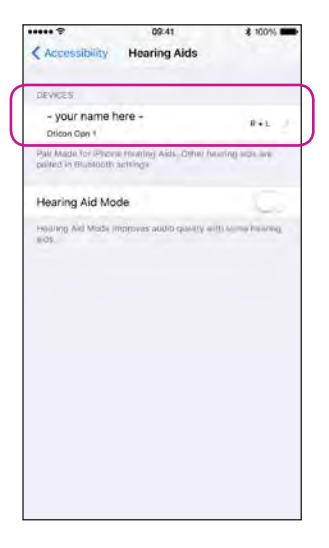

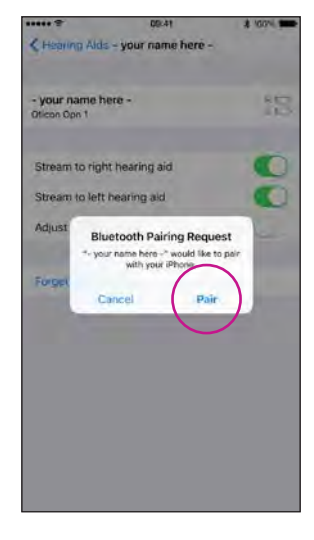

#### Sélectionnez les aides auditives dès qu'elles sont disponibles

Confirmez la demande d'appairage Bluetooth : une par aide auditive

### Aides auditives comme sortie audio par défaut

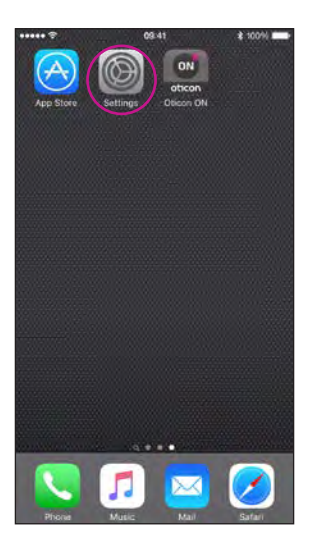

Sélectionnez

Paramètres

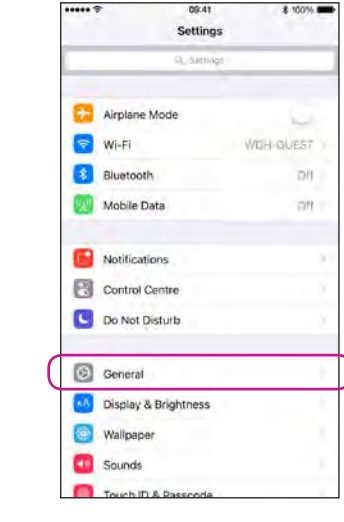

Sélectionnez Général

|                  | 09:41       | \$ 100% | - |
|------------------|-------------|---------|---|
| < Settings       | General     |         |   |
| About            |             |         |   |
| Software Upda    | ite         |         |   |
| Siri             |             |         |   |
| Spotlight Search | ch          |         |   |
| Handoff & Sug    | gested Apps |         |   |
| Accessibility    |             |         |   |
| Storage & iClo   | ud Usage    |         |   |
| Background Ap    | op Refresh  |         |   |
| Auto-Lock        |             | Novai   |   |
| Restrictions     |             | DIT     |   |
|                  |             |         |   |

Sélectionnez Accessibilité

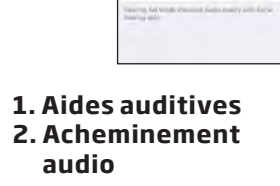

Audio Routing

Cleant at T

Coveral

Call Audio Routing

MFI Hearing Aids

Mono Audio Phone Nation Cannellation

4.1

Adopted the local of the local of the local division of the local division of the local

Hearing Aid Compatibilit

09.58

Accessibility

1125

cressibility Hearing Aids

- your name here -Onen-Opt 1

Control on Lock Screen

Hearing Aid Mode

Hearing Aids Play Ringtones

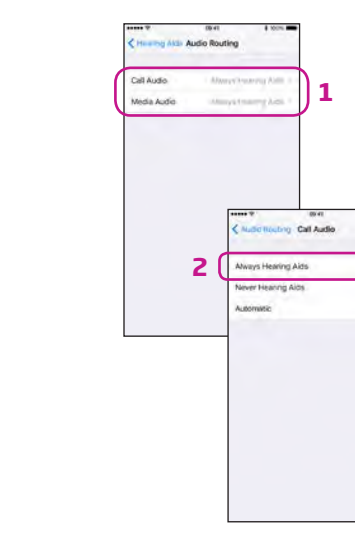

1. Appels et audio multimédia 2. Toujours aides auditives

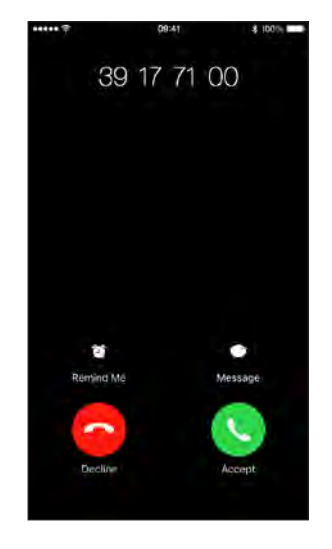

Vérifier

Lorsque vous répondez à un appel sur l'iPhone, vous devriez voir vos aides auditives comme sortie audio par défaut (et entendre l'appel dans les aides auditives)

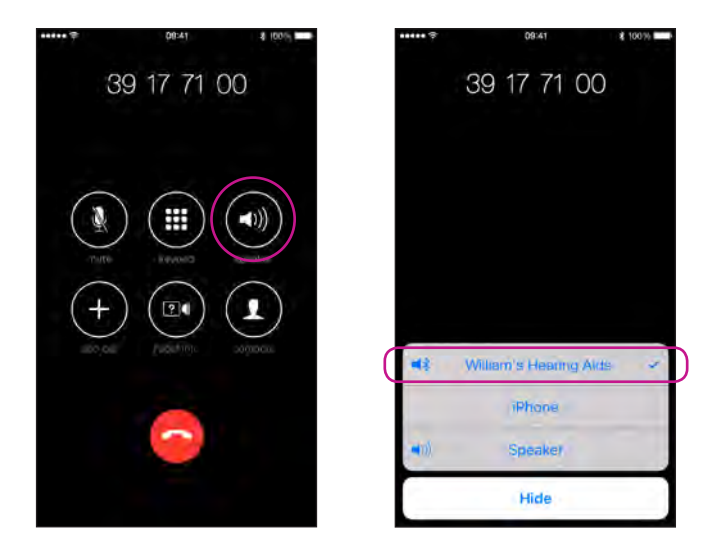

### Installer l'application Oticon ON

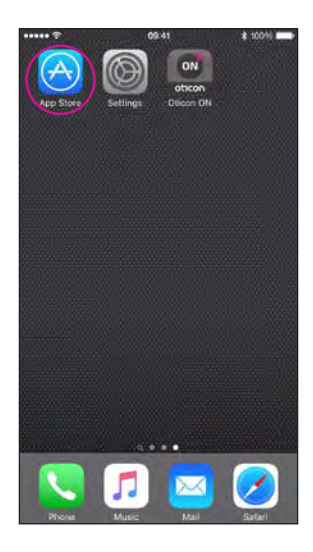

Trouvez l'icône App Store

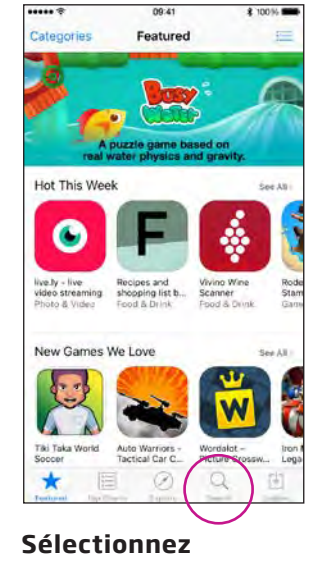

Rechercher

| Ch Sawrith |   |   |   |     |       |       |       |       |     |    |   |   |    | - |
|------------|---|---|---|-----|-------|-------|-------|-------|-----|----|---|---|----|---|
|            |   |   | ) | а,  | otice | n     |       |       |     |    |   |   |    | 0 |
|            |   |   | ( | oti | con   | on    |       |       |     |    |   |   |    |   |
|            |   |   |   | oti | con   | -     |       |       |     |    |   |   |    |   |
|            |   |   |   | oti | con   | a/s   |       |       |     |    |   |   |    |   |
|            |   |   |   | oti | con   | conr  | necti | ine   |     |    |   |   |    |   |
|            |   |   |   | oti | con   | tinni | tus s | ound  | ł   |    |   |   |    |   |
|            |   |   |   | oti | con   | even  | ts    |       |     |    |   |   |    |   |
|            |   |   |   | oti | con   | hear  | ing a | diary |     |    |   |   |    |   |
|            |   |   |   | oti | con   | acce  | ss    |       |     |    |   |   |    |   |
|            |   |   |   | oti | con   | cana  | ida   |       |     |    |   |   |    |   |
|            |   |   |   | q   | w     | е     | ٢     | t     | У   | u  | i | 0 | р  | å |
|            |   |   |   | а   | s     | d     | f     | g     | h   | j  | k | 1 | æ  | ø |
|            |   |   |   | 0   |       | z     | x     | с     | v   | b  | n | m | 1  |   |
| 0          | Q | 1 |   | 123 | 4     |       | -     | Me    | lem | um | 1 | T | Sø | , |

Tapez « Oticon »

\*\*\*\*\* \*

vbnm 🗵 lemrum Sélectionnez Oticon ON

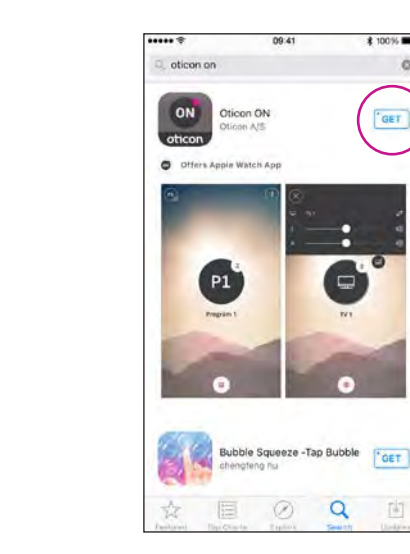

Sélectionnez l'icône Télécharger

\$ 100%

GET

-

Q

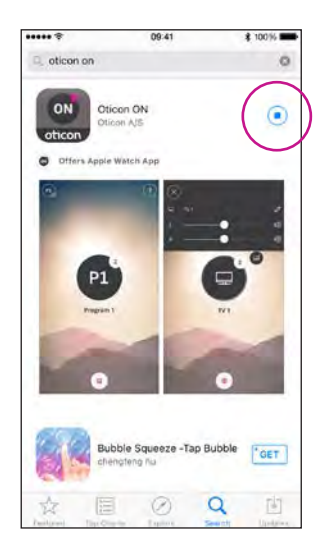

#### Installation

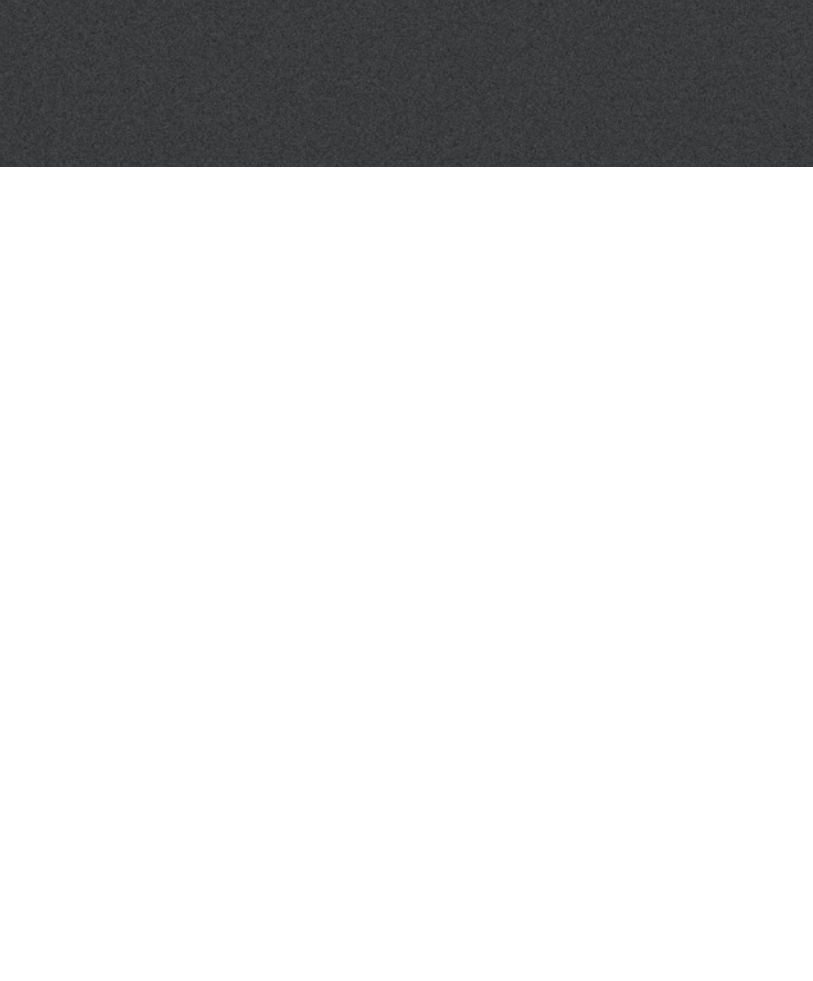

### Première utilisation

### Fonctions de l'écran d'accueil

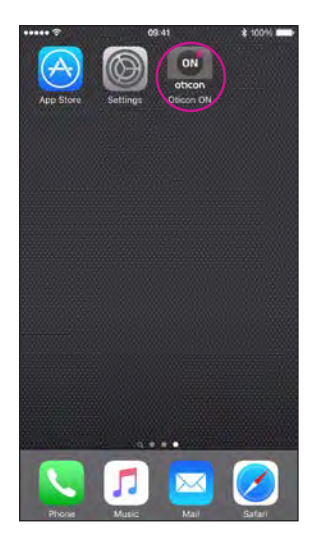

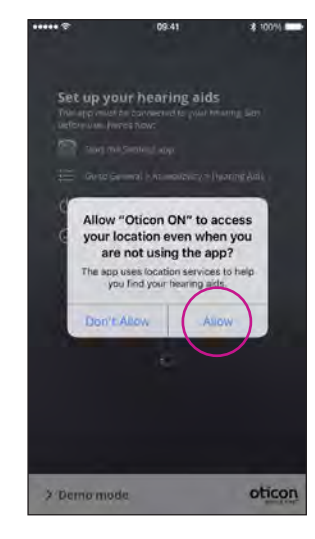

#### Démarrez l'application Oticon ON

Une fois installée, l'application Oticon ON peut être démarrée depuis l'écran d'accueil

#### Première utilisation Lors du premier démarrage, vous devez autoriser l'accès à l'emplacement ainsi que les notifications, afin

les notifications, afin d'obtenir la meilleure fonctionnalité possible

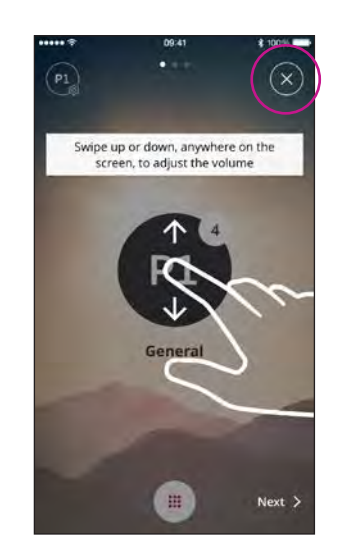

#### Tutoriel

Lors du premier démarrage de l'application Oticon ON, un bref tutoriel est proposé.

Vous pouvez fermer le tutoriel avec le bouton « X ».

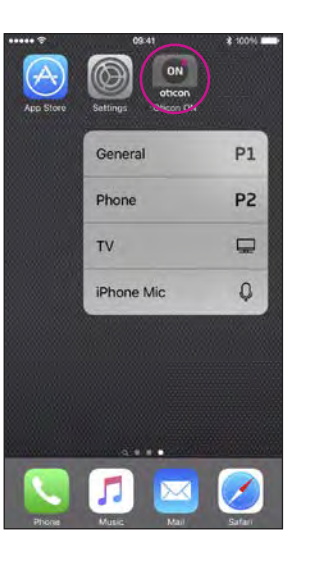

#### Tactile 3D\*

Appuyez sur l'application Oticon ON et maintenez-la enfoncée pour accéder instantanément aux programmes

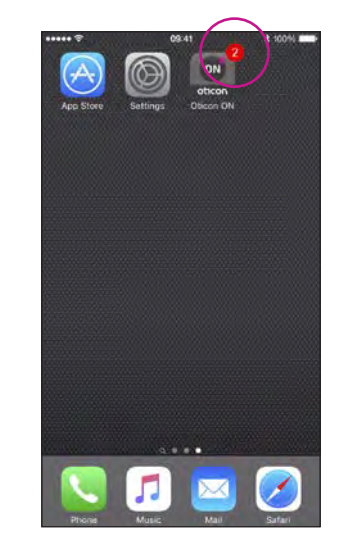

#### Perte de connexion

Le point rouge sur l'application Oticon ON vous informe des pertes de connexion

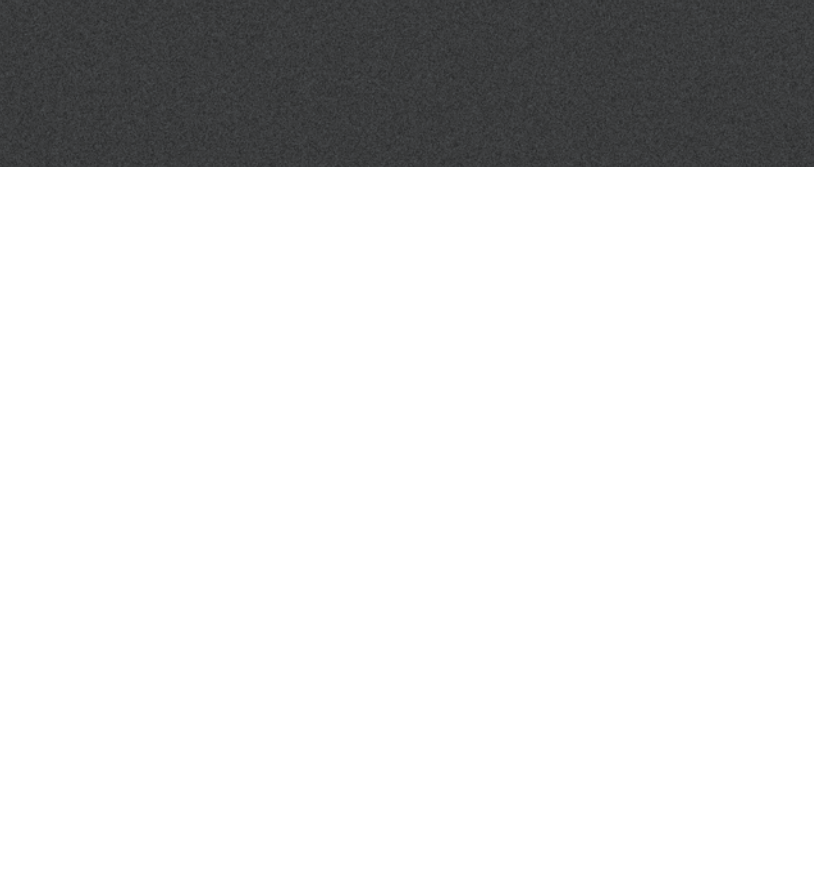

### Sélection du programme/volume et activation du mode silencieux

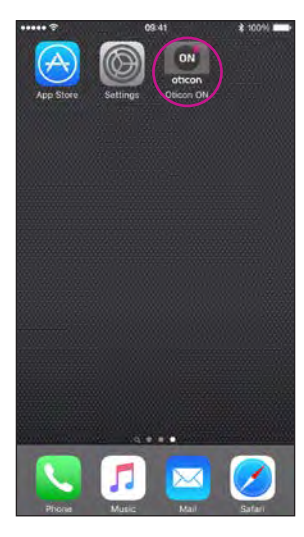

#### Démarrez l'application Oticon ON

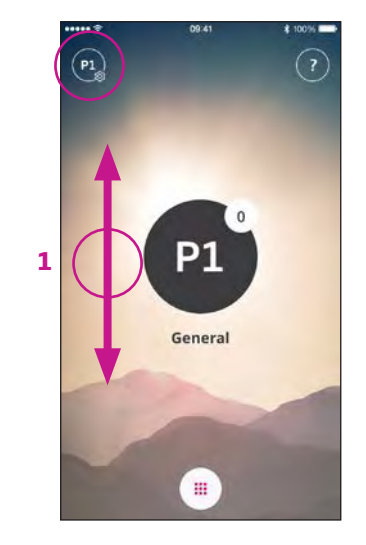

#### Volume

Une fois démarrée, l'application Oticon ON affiche le programme actuel et le volume actuel.

Pour régler le volume, il suffit de glisser votre doigt vers le haut ou vers le bas tout en touchant l'écran (1).

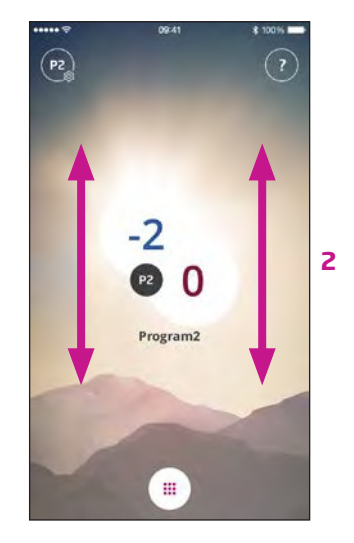

#### Volume droit et gauche

Si activé (voir paramètres), glissez votre doigt vers le haut ou le bas sur le côté gauche de l'écran pour ajuster le volume de votre aide auditive gauche ou sur le côté droit pour l'autre côté. Glisser votre doigt au milieu de l'écran ajustera les deux aides auditives en même temps.

### Sélection du programme

P1

Touchez le programme actif pour ouvrir le sélecteur de programmes (1). Sélectionnez le programme que vous souhaitez (2).

PI

Remarque : Le nombre de programmes disponibles est déterminé par votre audioprothésiste

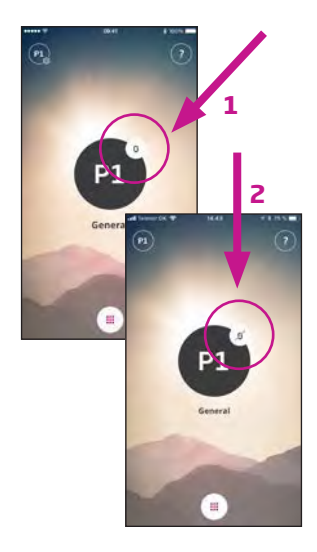

#### Activation du mode silencieux des aides auditives

Touchez brièvement l'indicateur de volume pour activer le mode silencieux des aides auditives (1).

Vous pouvez désactiver le mode silencieux en réglant le volume ou en touchant l'indicateur du mode silencieux (2).

12

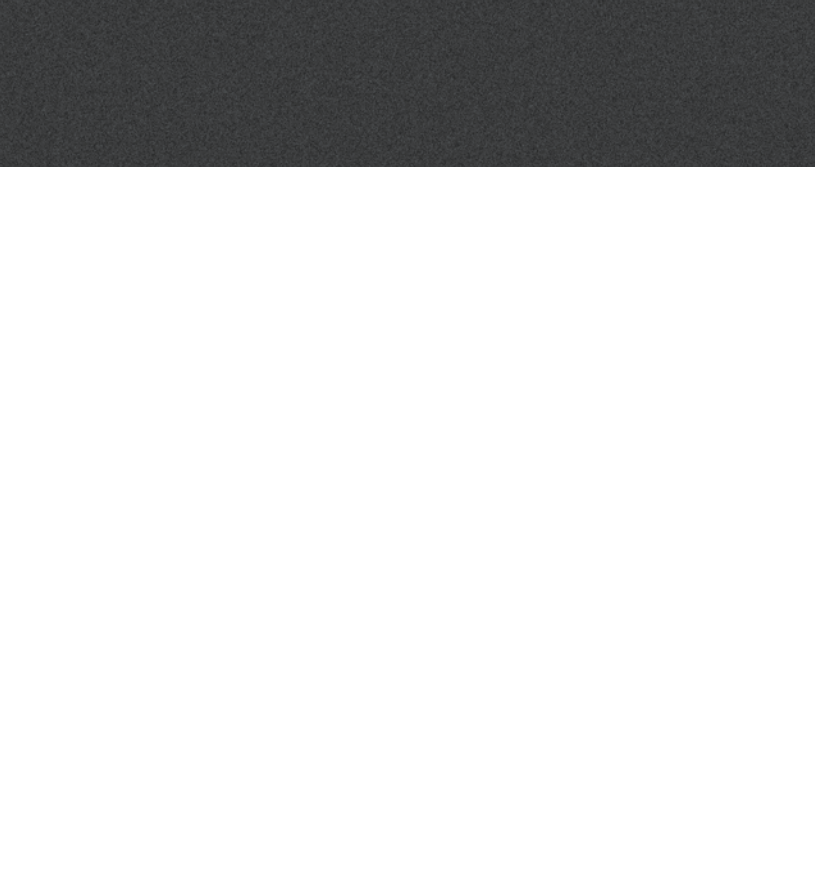

### Sélectionner/modifier le programme avec sons de soulagement des acouphènes

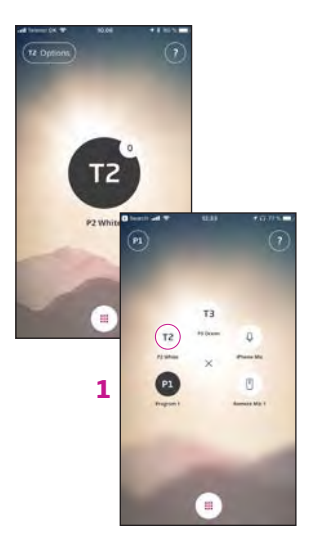

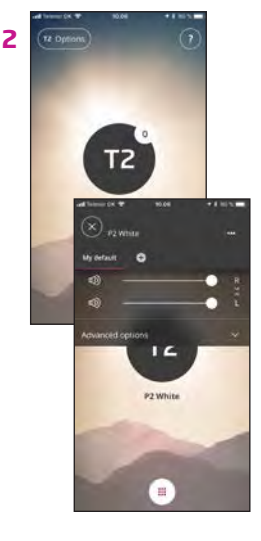

#### Selection du programme avec sons apaisants

Si disponible, le programme avec les sons de soulagement pour acouphènes est nommé T1 etc (1).

#### Réglage des sons de soulagement des acouphènes

Le volume des sons de soulagement peuvent être ajustés grâce aux fonctions secondaires (2).

Les niveaux droit et gauche peuvent être ajustés indépendamment (3).

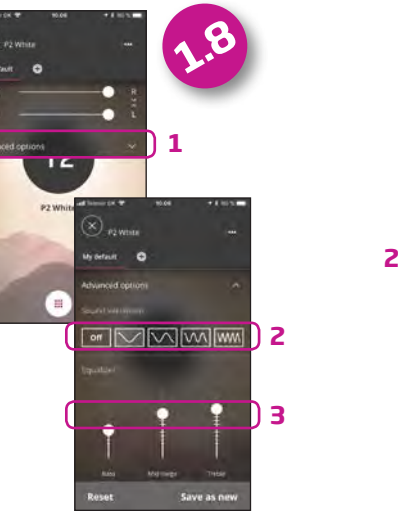

Modifier les sons de soulagement des acouphènes Sélectionner Options avancées (1) pour choisir la modulation des sons (2) et ajuster l'égalisateur (3).

qwertyuiopå asdfghjklær o zxcvbnm d 123 😨 g Melemrum Votre réglage préféré être enregistré en clig sur le signe (+) (1) puis nommer votre favori (2).

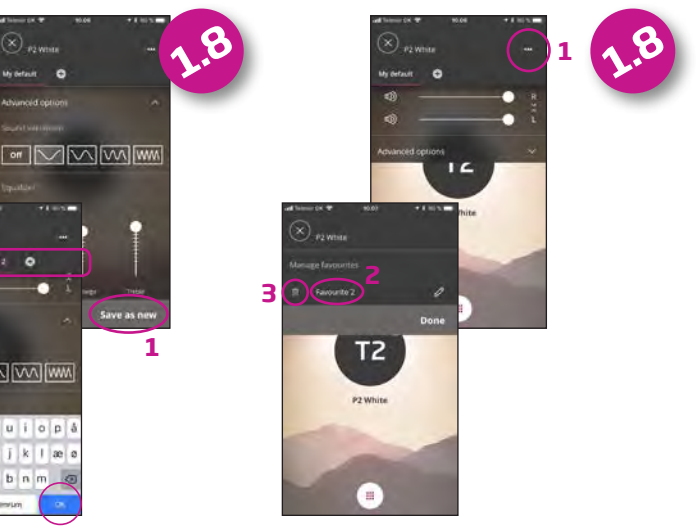

| peut | Vous pouvez changer le nom     |
|------|--------------------------------|
| uant | de votre favori (1 et 2) ou le |
|      | supprimer (3).                 |

### Écouter la télévision (nécessite l'adaptateur TV 3.0)

### Ecouter le son du microphone (nécessite ConnectClip)

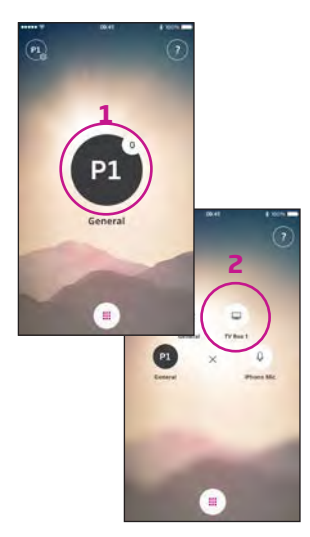

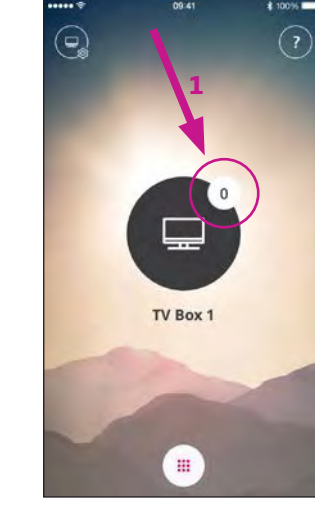

#### Sélectionnez le programme

Touchez le programme actif pour ouvrir le sélecteur de programmes (1)

Sélectionnez le programme TV (2)

Remarque : Le nombre de programmes disponibles est déterminé par votre audioprothésiste

#### Activation du mode silencieux des aides auditives Touchez brièvement

l'indicateur de volume pour activer le mode silencieux des aides auditives (1)

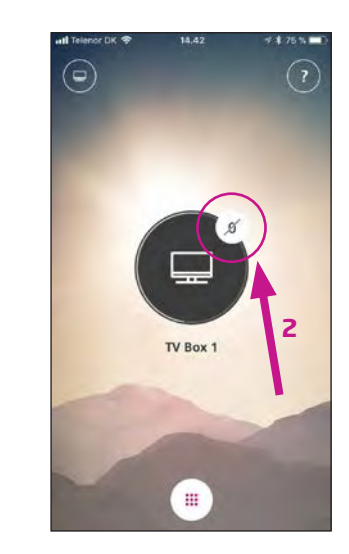

Vous pouvez désactiver le mode silencieux en réglant le volume ou en touchant l'indicateur du mode silencieux (2)

Touchez l'indicateur des paramètres (A) pour accéder aux fonctions secondaires associées au programme actif. Vous pouvez alors réguler le

Fonctions secondaires

TV Box 1

(X) H Box 1

niveau du signal TV/ audio diffusé (1).

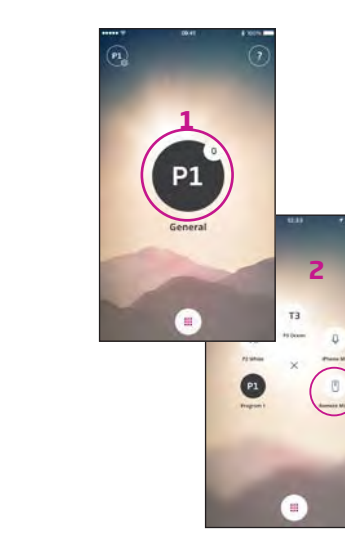

#### Sélectionner le Programme

Touchez le programme actif pour ouvrir le sélecteur de programmes (1). Sélectionnez le microphone (2).

Remarque: Le nombre de programmes disponibles est déterminé par votre audioprothésiste

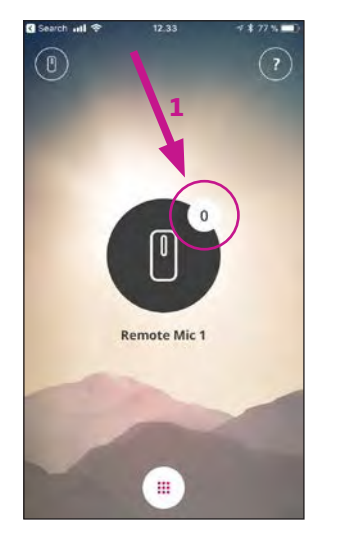

#### Mettre les aides auditives en mode silencieux

Touchez brièvement l'indicateur de volume pour désactiver les microphones des aides auditives (1).

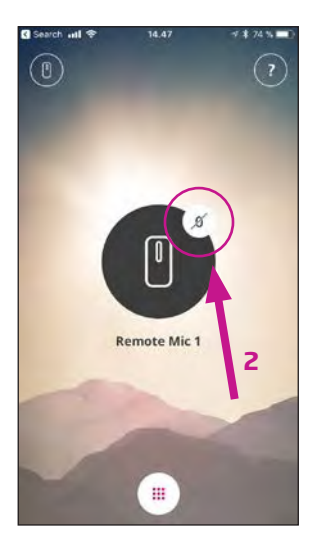

Vous pouvez enlever ce mode silencieux en ajustant le volume ou en touchant l'indicateur de silence (2).

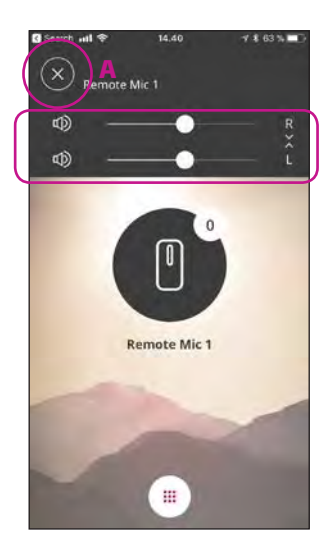

#### Fonctions secondaires

Touchez les réglages (A) pour accéder aux fonctions secondaires relatives au programme actif.

Vous pouvez alors changer le niveau du signal de streaming (2).

### Les sons de l'iPhone directement dans vos aides auditives

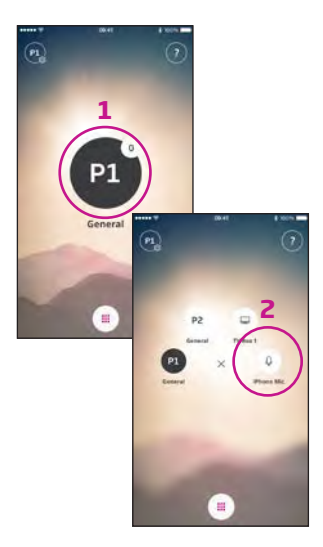

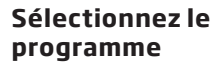

Touchez le programme actif pour ouvrir le sélecteur de programmes (1). Sélectionnez le programme Microphone (2).

Remarque : Le nombre de programmes disponibles est déterminé par votre audioprothésiste

18

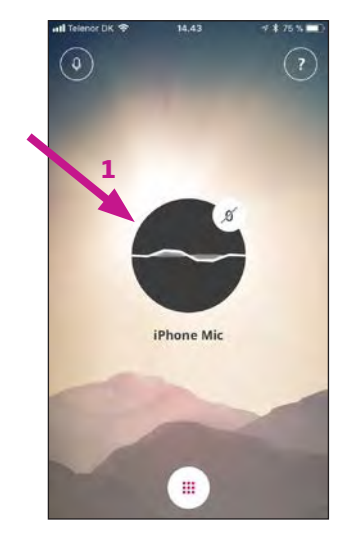

#### Position l'iPhone près d'une source sonore

Votre iPhone va maintenant émettre un son à partir du microphone intégré et indiquer le niveau sonore (1).

Remarque : La première fois que vous utiliserez cette fonction, vous devrez autoriser l'accès au microphone

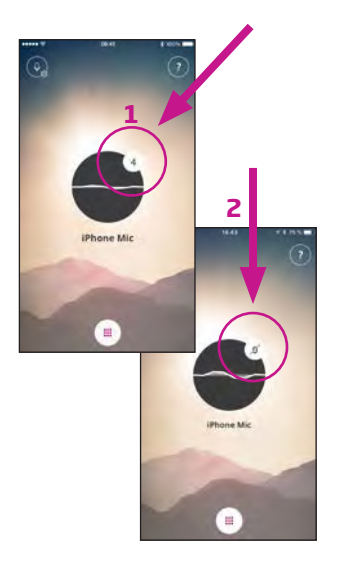

#### Activation du mode silencieux des aides auditives

Touchez brièvement l'indicateur de volume pour activer le mode silencieux des aides auditives (1).

Vous pouvez désactiver le mode silencieux en réglant le volume ou en touchant l'indicateur du mode silencieux (2)

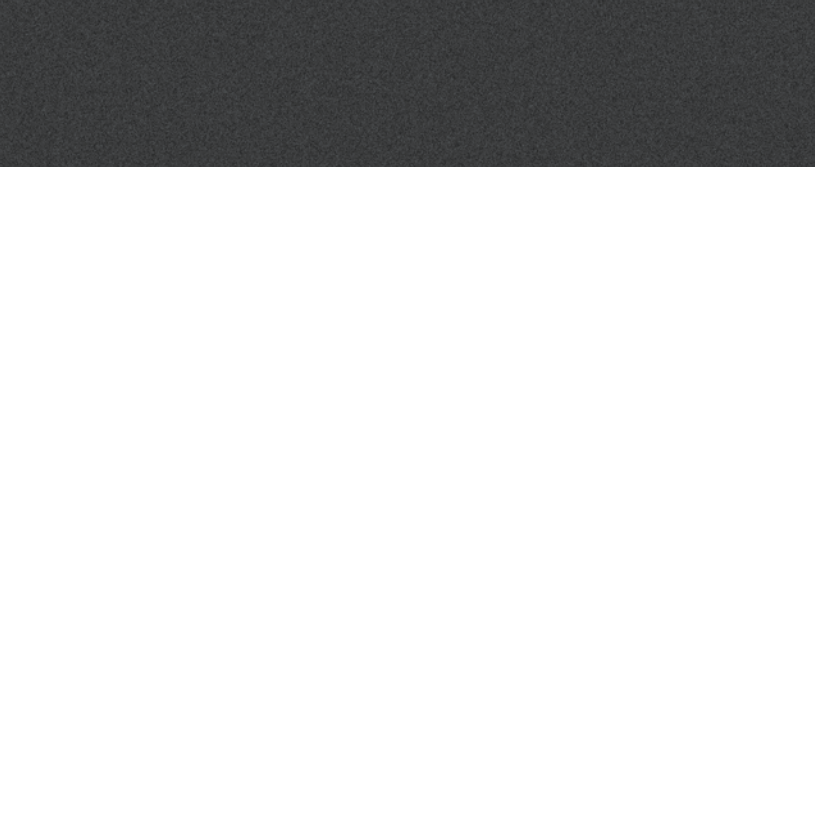

### Connexion à Internet/IFTTT

#### Introduction

Vous pouvez connecter vos aides auditives Oticon à Internet par le biais de l'application Oticon ON et le service IFTTT (If This Then That).

Avec IFTTT, vous pouvez automatiser vos activités quotidienne - comme allumer les lumières - en allumant vos aides auditives (équipement supplémentaire nécessaire). Ou, vous pouvez aussi paramétrer un texte personnalisé à envoyer à votre smartphone lorsque vos piles sont faibles.

Les possibilités sont infinies!

Rendez-vous sur www.oticon.fr/ifttt pour découvrir tout ce que vous pouvez faire et comment cela fonctionne.

Vous trouverez également de plus amples informations concernant la configuration et la gestion de vos comptes IFTTT.

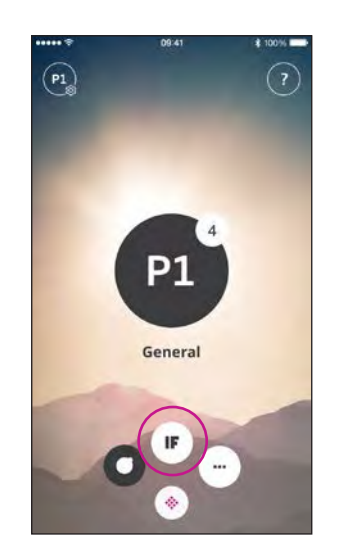

**Connexion à IFTTT** Sélectionnez la fonction IFTTT du menu principal

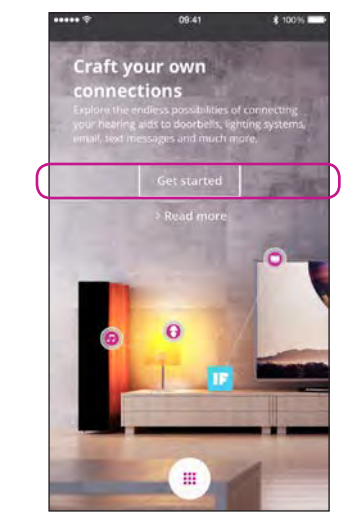

Première configuration Sélectionnez Démarrer

 OP 41
 1 100%

 Cancel

 OFECOLE FIRST

 Sign in with your social account

 OF

 Sign in with your social account

 OR

 Sign in with your social account

 Email Address

 Pageword

 Don't have an account? Dign up now

 Programm parconard;

Sélectionnez S'identifier maintenant (1) ou utilisez un compte Facebook® ou Google™ existant (2)

Si vous vous identifiez depuis l'application, vous recevrez un e-mail avec un code que vous devrez saisir pour confirmer votre connexion

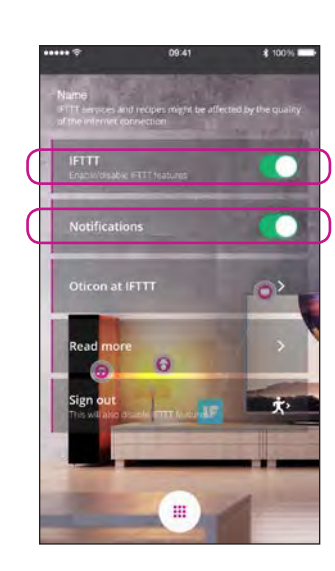

IFTTT Si l'option IFTTT est désactivée, les événements IFTTT ne sont pas actifs

#### Notifications

Si cette fonction est désactivée, aucune notification ne s'affichera sur l'écran des notifications de l'iPhone

| the second second second second second second second second second second second second second second second se | 09:41                                                                                                    | \$ 100%                                                            |
|----------------------------------------------------------------------------------------------------|----------------------------------------------------------------------------------------------------|--------------------------------------------------------------------|
|                                                                                                    | ifttt.com                                                                                                    | c                                                                  |
|                                                                                                    |                                                                                                    | oticon •                                                           |
|                                                                                                    | nnel<br>Personal Recip<br>Published Recip                                                                                                    | es<br>per                                                          |
|                                                                                                    |                                                                                                    |                                                                    |
|                                                                                                    | ON                                                                                                    |                                                                    |
| Otice<br>that in<br>hearing<br>that s<br>care                                                                   | in develops products a<br>nake life easier for peo<br>ng loss. Driven by user<br>rch, we create innovati<br>ets new standards in th<br>ndustry | nd services<br>ple with<br>needs and<br>ve solutions<br>le hearing |
| Conc                                                                                                    | (industry)                                                                                                    |                                                                    |

**Oticon sur IFTTT** Lien direct vers le canal Oticon sur IFTTT

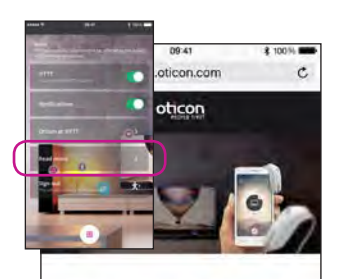

### Craft your own connections

A world of

#### En savoir plus

Lien direct vers www.oticon.fr/ifttt, où vous trouverez de plus amples informations concernant l'application Oticon ON et IFTTT

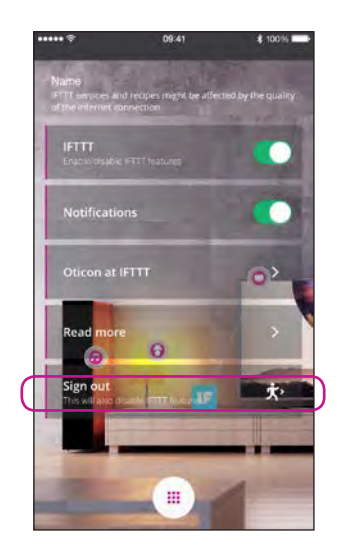

#### Déconnexion

lci, vous pouvez vous déconnecter de votre canal IFTTT Oticon ON. Cela arrêtera également tous les événements et déclencheurs IFTTT

### Fonctions secondaires

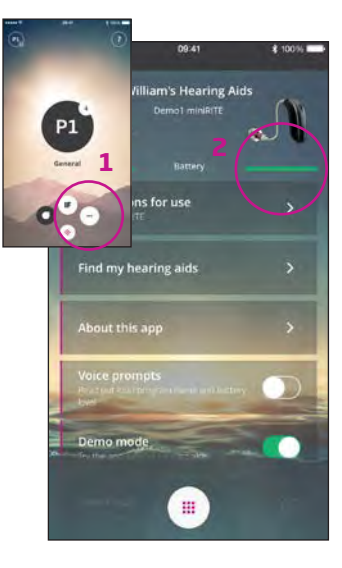

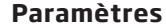

Appuyez sur l'icône des paramètres pour accéder aux fonctions secondaires de l'application Oticon ON (1)

#### État de la batterie

Présentation visuelle de l'état de la pile pour l'aide auditive gauche et l'aide auditive droite (2)

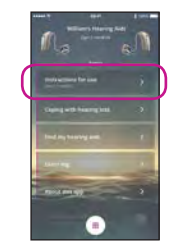

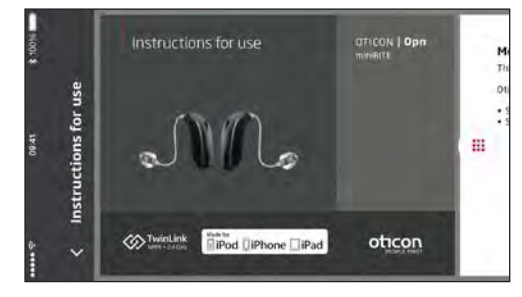

#### Mode d'emploi

La première fois où l'application se connectera à Internet, elle téléchargera automatiquement les instructions relatives à votre aide auditive spécifique.

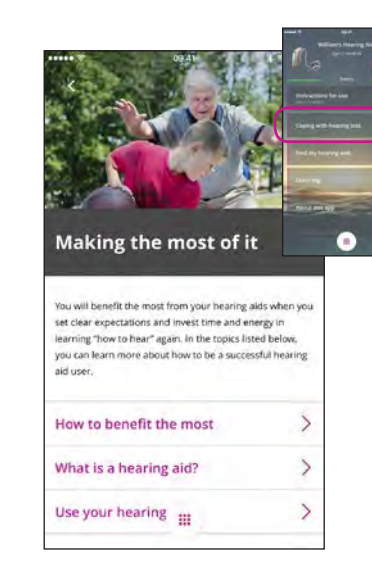

#### Faire face à la perte auditive

L'application contient des informations et des conseils pour mieux gérer votre perte auditive au quotidien.

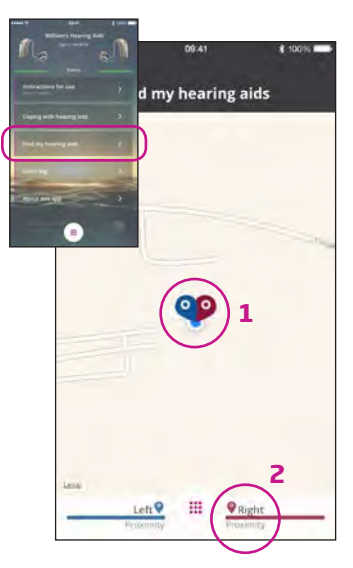

#### **Retrouver mes aides auditives**

La carte indique où se trouvaient vos aides auditives lors de leur dernière connexion avec l'iPhone (1). Si ce lieu est proche, les barres de proximité vous indiquent où vous vous trouvez par rapport à vos aides auditives (2).

Remarque : Si vous vous retrouvez hors de portée avec vos aides auditives ou en cas de perte de connexion, les marqueurs rouges/bleus indiquent le dernier emplacement connu des aides auditives.

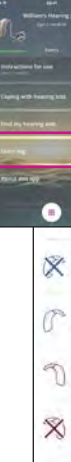

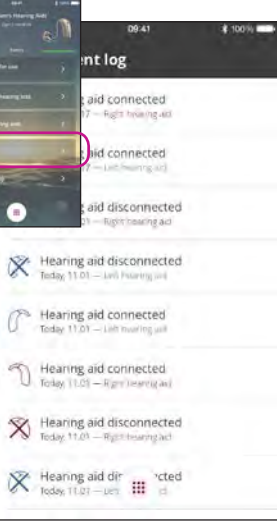

#### lournal d'événements

L'application inclue la liste des événements récents enregistrés. Par exemple, si une notification a été énoncée, il est possible de la retrouver et de la réécouter dans le journal d'événements.

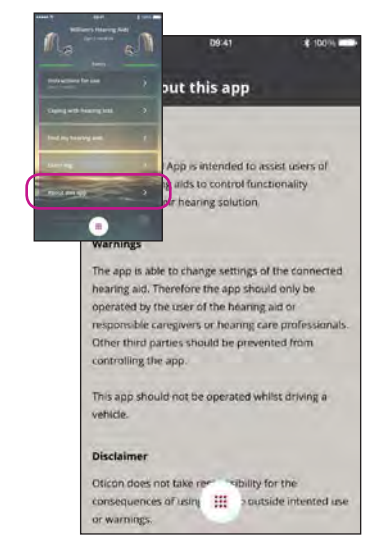

#### À propos de l'application

Avertissements et avis de non-responsabilité.

### Fonctions secondaires

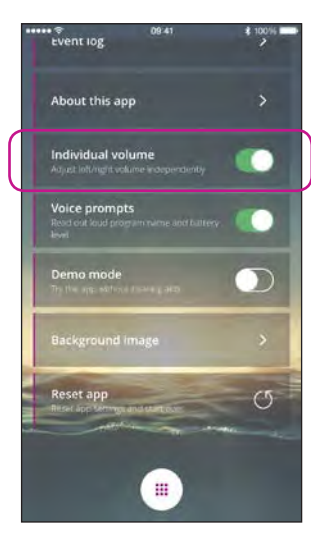

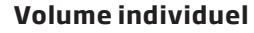

Cette option permet de gérer le colume de chaque aide auditive de facon indépendante.

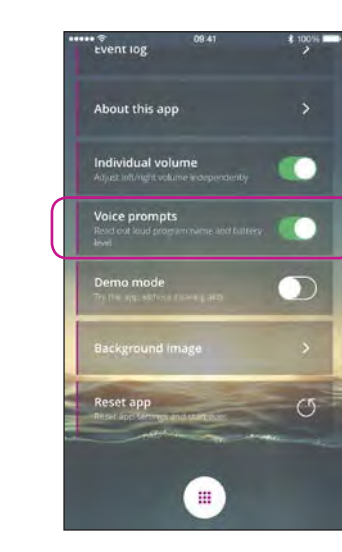

Messages vocaux Si l'option Messages vocaux est activée, vous entendez le nom du programme et l'état de la pile de vos aides auditives.

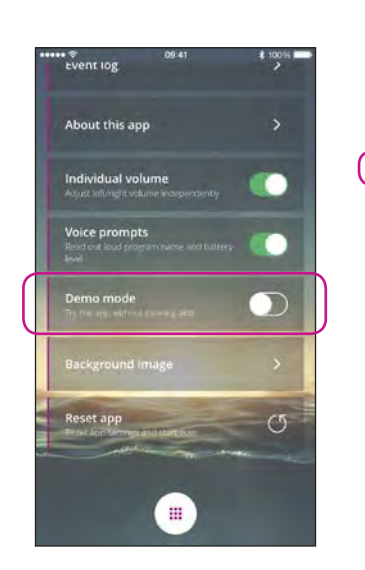

#### Mode démo

Cette option vous permet d'essayer l'application sans connecter vos aides auditives à l'iPhone.

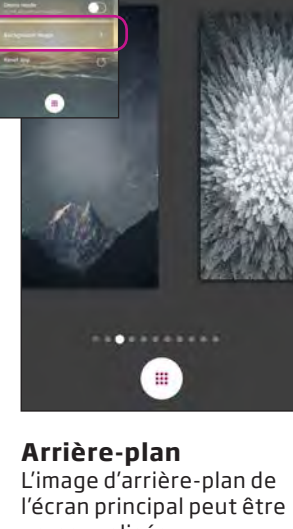

09:41

ground image

\$ 100%

# personnalisée.

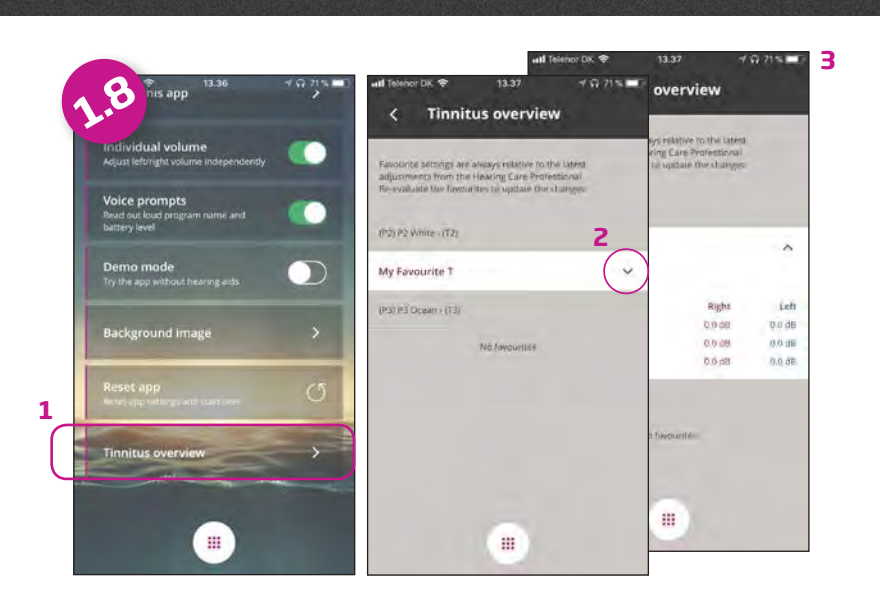

#### Acouphènes

Sélectionner Acouphènes (1) pour accéder aux réglages défini par l'utilisateur (2).

L'information détaillée (3) peut être utilisée par l'audioprothésiste pour créer un nouveau programme acouphènes permanent.

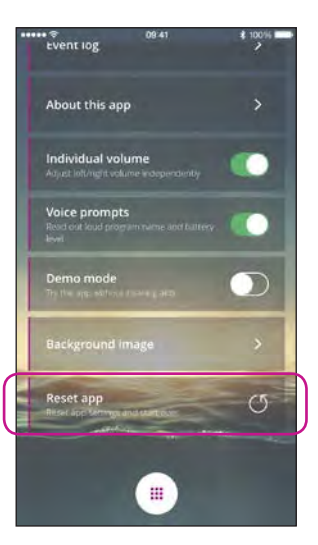

#### **Réinitialiser l'application**

Cela permet de revenir aux paramétrage d'usine.

Réinitialiser l'application ne supprime pas l'appairage entre l'iPhone et les aides auditives.

### Apple Watch

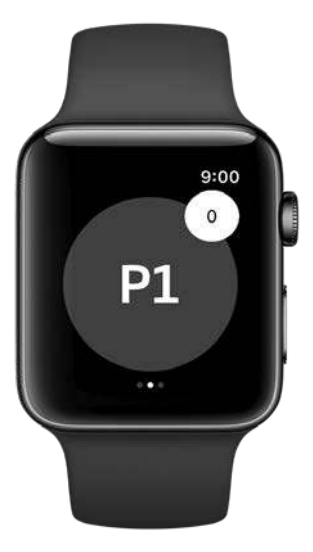

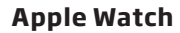

L'application inclut une extension pour Apple Watch, ce qui permet aux utilisateurs d'Apple Watch de sélectionner un programme, voir l'état des piles de leurs aides auditives, ajuster le volume ou les mettre en mode silencieux grâce à leur Apple Watch.

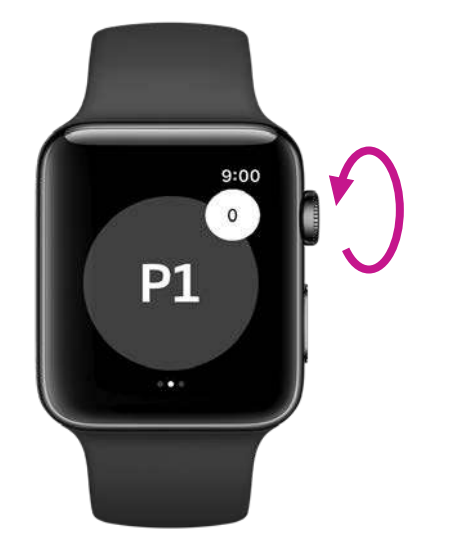

Ajuster le volume

9:00 William's Hearing Aids miniRITE Battery

Etat des piles des aides auditives

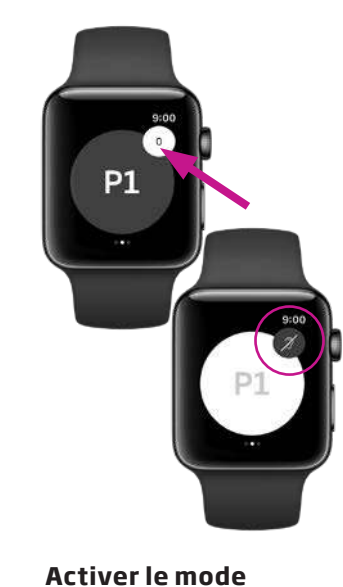

silencieux

P1 P1 P1

Selectionner le programme

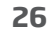

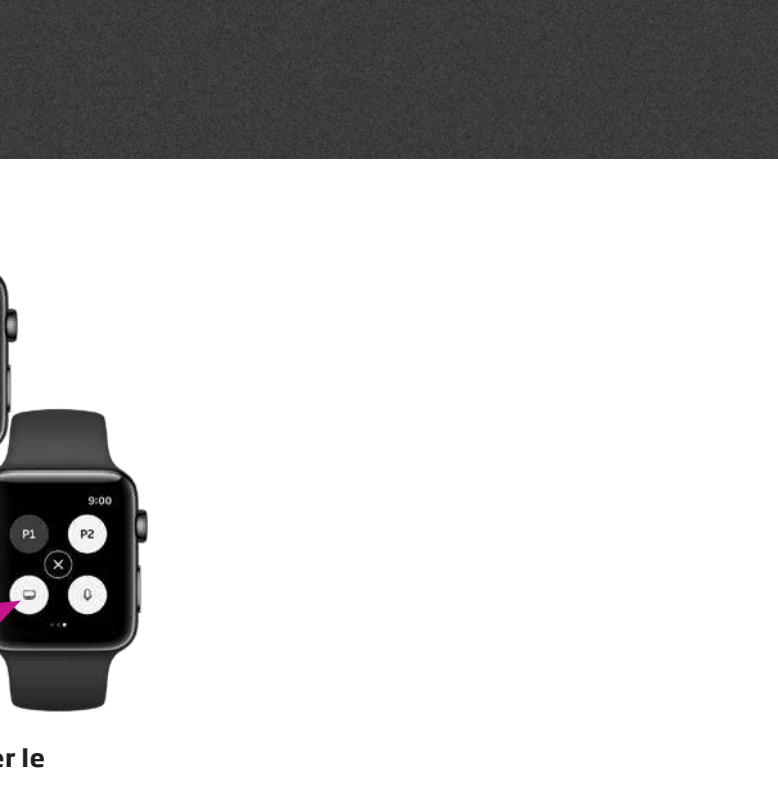

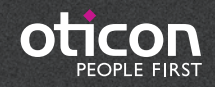

www.oticon.fr